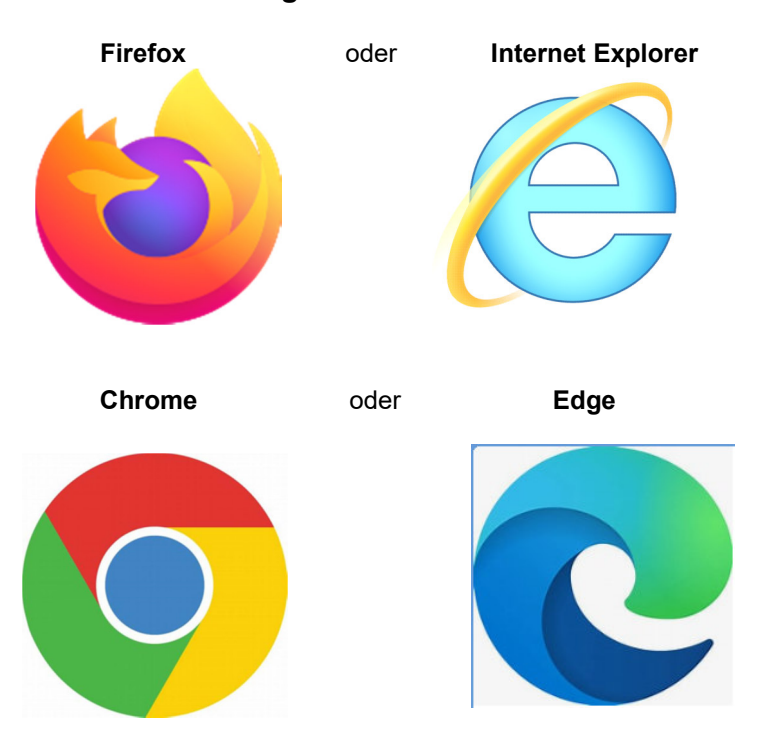

## Zuerst stellt sich die Frage: Welchen Browser benutze ich?

### Dann muss der Browser-Cache gelöscht werden.

| Firefox heißt der Browser Cache Chroniken | Seite 2 |
|-------------------------------------------|---------|
| Internet Explorer                         | Seite 3 |
| Chrome                                    | Seite 4 |
| Edge                                      | Seite 5 |
| Edge - Popup erlauben                     | Seite 6 |

#### Laut Wikipedia:

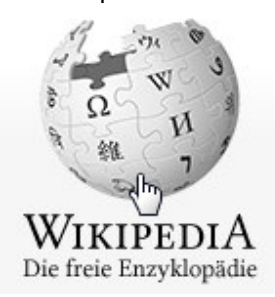

**Browser-Cache** ist ein Puffer-Speicher des Webbrowsers, in dem bereits abgerufene Ressourcen (z. B. Texte oder Bilder) auf dem Rechner des Benutzers (lokal) als Kopie aufbewahrt werden. Dieser muss nach neuen Updates gelöscht werden.

# Firefox -> Neuste Chroniken löschen

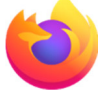

|                   |                                                                                                    | — | ð | $\times$ |
|-------------------|----------------------------------------------------------------------------------------------------|---|---|----------|
|                   |                                                                                                    |   |   | Ξ        |
| eb durchsuchen -> | <ul> <li>☆ Lesezeichen</li> <li>♥ Pocket-Liste anzeigen</li> <li>♥ Chronik</li> <li>♥ Downloads</li> <li>■ Synchronisierte Tabs</li> <li>₩ Bildschirmfotos</li> </ul> |   | * |          |
|                   |                                                                                                    |   |   |          |

| <           | Chronik                                                                                                    | Gesamte Chronik löschen                                                                                                    | ×       |  |  |  |
|-------------|----------------------------------------------------------------------------------------------------|----------------------------------------------------------------------------------------------------|---------|--|--|--|
| 5<br>2<br>1 | Chronik-Sidebar öffnen<br>Neueste Chronik löschen<br>Kürzlich geschlossene Tabs ><br>Kürzlich geschlossene Fenster > | Alles<br>Die letzte Stunde<br>Die letzten zwei Stunden<br>Die letzten vier Stunden<br>Die heutige Chronik<br>Alles                         | löschen |  |  |  |
| Net         | ueste Chronik<br>Intranet<br>intranet.kreis-herford.de//index.php                                                    | Chronik<br>☑ <u>B</u> esuchte Seiten & Download-<br>Chronik<br>☑ Aktive Logins<br>☑ Cache<br>☑ Eingegebene Suchbegriffe &<br>Eormulardaten |         |  |  |  |
|             |                                                                                                    | Daten           Daten <u>W</u> ebsite-Einstellungen <u>O</u> ffline-Website-Date                                                           | iten    |  |  |  |

Abbrechen

Jetzt löschen

## Internet Explorer -> Browserverlauf löschen

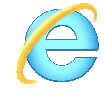

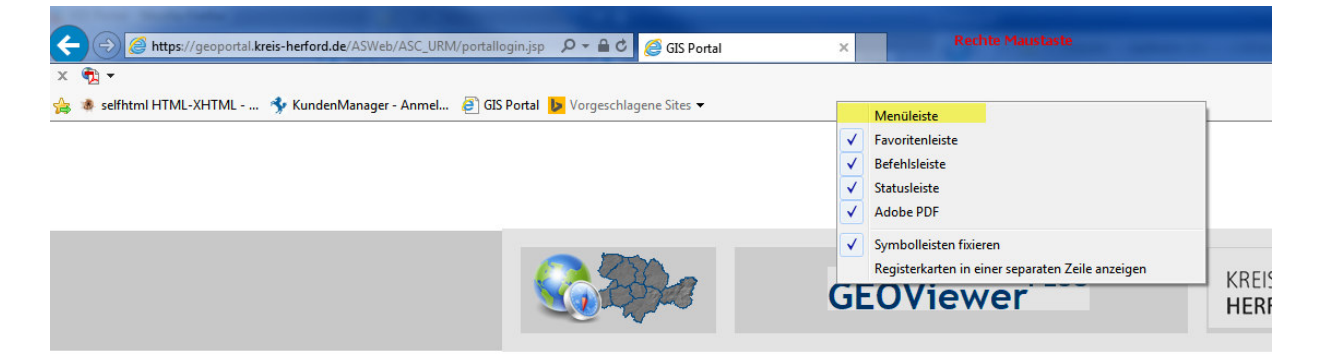

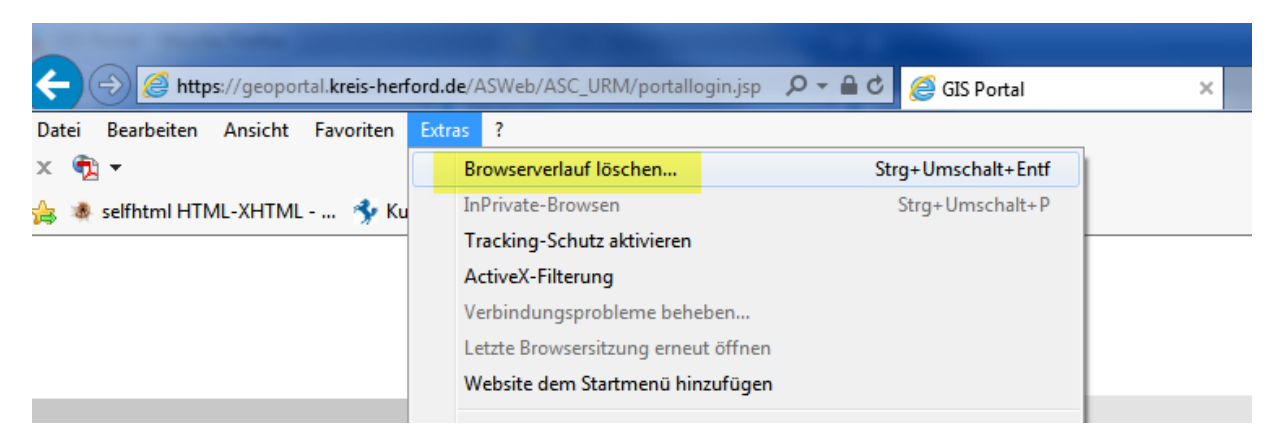

| Browserverlauf löschen                                                                                                    |
|----------------------------------------------------------------------------------------------------|
| Bevorzugte Websitedaten beibehalten<br>Cookies und temporäre Internetdateien behalten, damit die Einstellungen für die bevorzugten Websites<br>gespeichert und diese schneller angezeigt werden.                                                                                                    |
| ✓ <u>Temporäre Internet- und Websitedateien</u><br>Kopien von Webseiten, Bildern und Mediendateien, die zur schnelleren Anzeige gespeichert werden.                                                                                                    |
| Cookies und Websitedaten<br>Dateien oder Datenbanken, die auf dem Computer durch Websites gespeichert wurden, um Einstellungen<br>zu speichern oder die Websiteleistung zu verbessern.                                                                                                    |
| ✓ <u>Verlauf</u><br>Liste der Websites, die Sie besucht haben.                                                                                                    |
| Downloadverlauf<br>Liste der heruntergeladenen Dateien.                                                                                                    |
| Ermulardaten<br>Gespeicherte Informationen, die Sie in Formulare eingegeben haben.                                                                                                    |
| Kennwörter<br>Gespeicherte Kennwörter, die automatisch eingegeben werden, wenn Sie sich bei einer bereits besuchten<br>Website anmelden.                                                                                                    |
| Daten des Tracking-Schutzes, der ActiveX-Filterung und "Do Not Track"-Daten<br>Liste mit Websites, die von der Filterung ausgeschlossen sind, Daten, an denen der Tracking-Schutz<br>erkennt, welche Websites möglicherweise automatisch Details über einen Besuch freigeben, und<br>Ausnahmen für "Do Not Track"-Anforderungen. |
| Info zum Löschen des Browserverlaufs Löschen Abbrechen                                                                                                    |

## Chrome -> Browserverlauf löschen

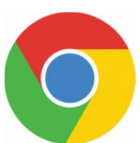

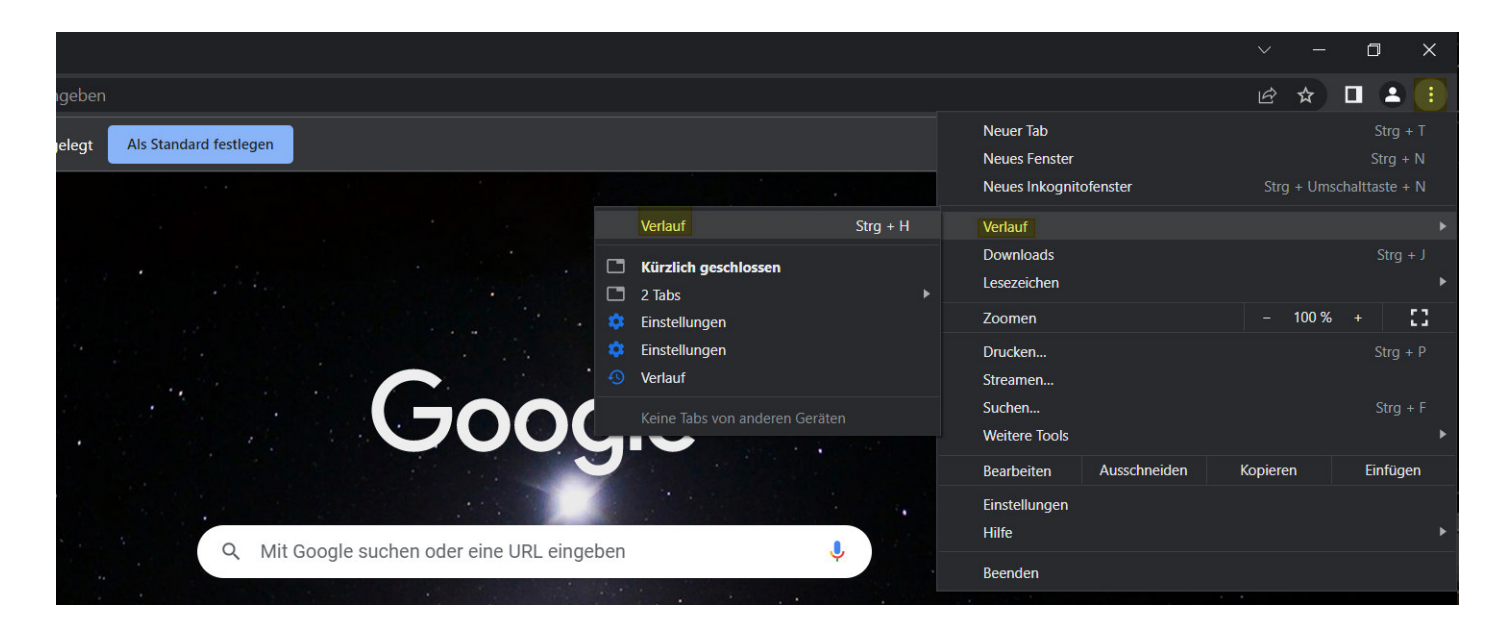

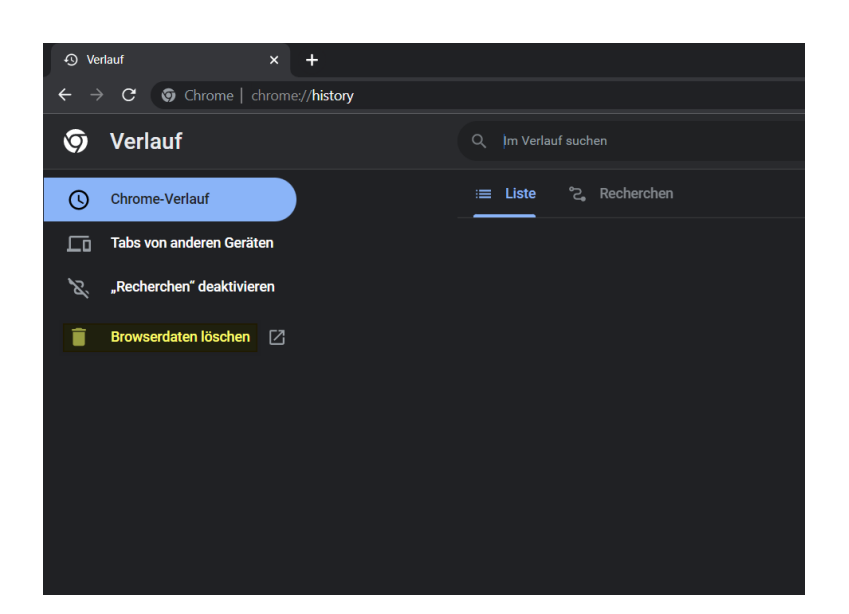

|        |              |                          | ena                          |                         |                                  | Erweitert                     |
|--------|--------------|--------------------------|------------------------------|-------------------------|----------------------------------|-------------------------------|
| Zeitra | um           | Letzte Stu               | inde                         | -                       |                                  |                               |
|        | Brow         | serverlauf               |                              |                         |                                  |                               |
|        | Lösc         | ht den Verl              | auf, auch im S               | Suchfeld                |                                  |                               |
|        | Cook         | ies und an               | dere Website                 | daten                   |                                  |                               |
|        | Du w         | irst von de              | n meisten We                 | bsites abg              | emeldet.                         |                               |
|        | Bilde        | r und Datei              | en im Cache                  |                         |                                  |                               |
| ~      | Es w<br>werd | erden weni<br>en beim nä | ger als 1 MB<br>chsten Öffne | Speicherp<br>n eventuel | atz freigegebe<br>I langsamer ge | n. Manche Websites<br>eladen. |
|        |              |                          |                              |                         |                                  |                               |
|        |              |                          |                              |                         |                                  |                               |
|        |              |                          |                              |                         |                                  |                               |

## Edge -> Browserverlauf löschen

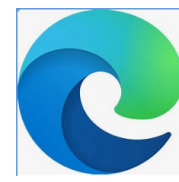

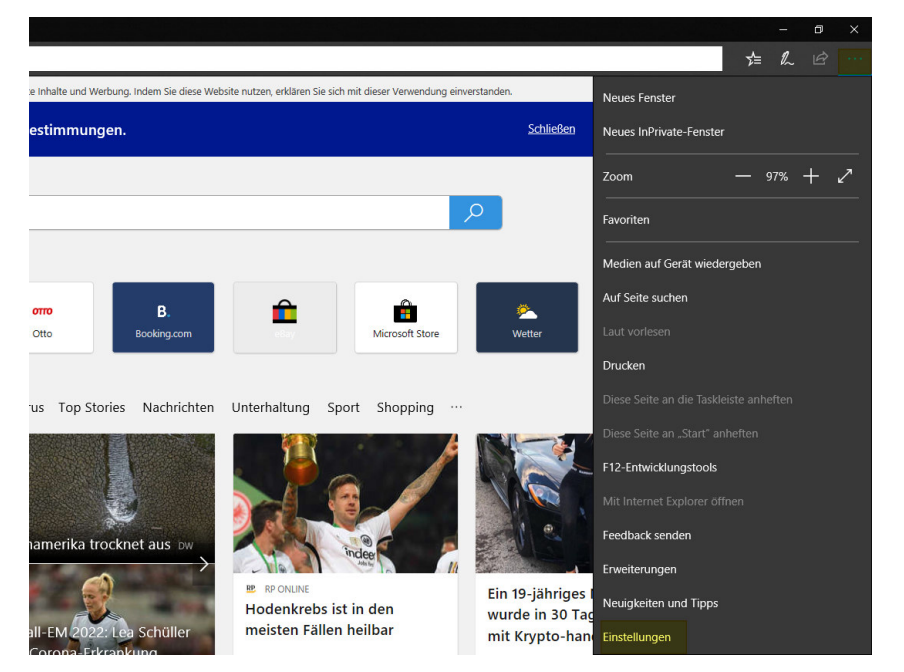

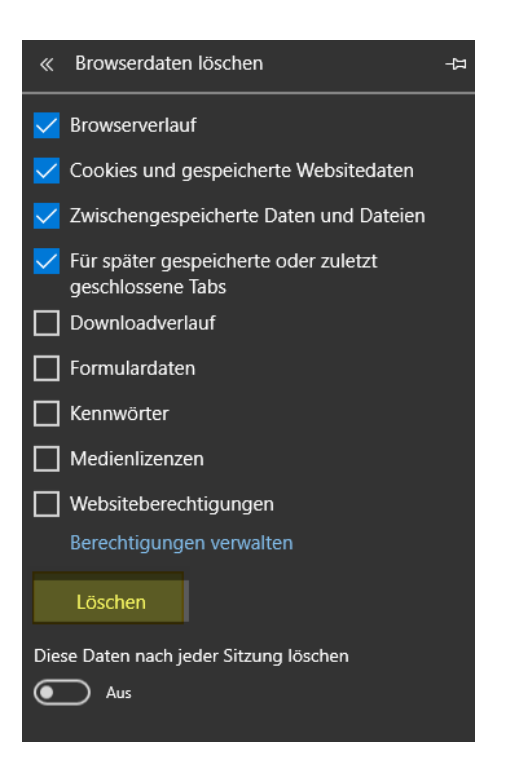

### Einstellungen

Einige Einstellungen werden von Ihrer Organisation verwaltet.

Schaffen Sie mehr mit Microsoft Edge – dem schnellen, neuen Browser für Windows 10

Standardeinstellung ändern

#### Design auswählen

Dunkel

Vicrosoft Edge öffnen mit

Bestimmte Seite(n)

http://intranet.kreis-herford.de/?fdire

🕂 Neue Seite hinzufüger

#### Neue Tabs öffnen mit

Beste Websites und empfohlener Inhalt

# Favoriten und andere Informationen importieren

Aus anderem Browser importieren

### Favoritenleiste

Favoritenleiste anzeigen

Aus

### Browserdaten löschen

Zu löschendes Element auswählen

⊣≒

## PopUP einblenden EGDE

|                                              | <b>3</b>              | Intranet       | 🗙 📔 😧 GEOPortal Krei    | is Herfo      | 🐓 GIS Portal  | ×             | 🛉 💠 GIS Portal          | ×              | 😽 GIS Portal              | 🗙   🤹 G           | IS Portal | ×   💡 GE  | EOPortal Kreis | Herf: X      | 段3 Einstellun                                    | igen X        | +       | 87      | · c    | × د   | < |
|----------------------------------------------|-----------------------|----------------|-------------------------|---------------|---------------|---------------|-------------------------|----------------|---------------------------|-------------------|-----------|-----------|----------------|--------------|--------------------------------------------------|---------------|---------|---------|--------|-------|---|
| $\leftarrow$                                 | С                     | C Edge         | edge://settings/?search | h=popup       |               |               |                         |                |                           |                   |           |           |                |              |                                                  |               | â       | €= 9    | Ð (    |       |   |
|                                              |                       |                |                         |               |               |               | Ö                       | Ihr Der Brow   | vser wird verwaltet von l | hrer Organisation |           |           |                | (            | Neuer Tab                                        |               |         |         | S      | TRG+T | 1 |
|                                              |                       |                |                         | G             | ) Kamera      |               |                         |                |                           | >                 |           |           | >              | E            | Neues Fens                                       | ter           |         |         | ST     | rrg+N |   |
|                                              | Eins                  | stellunge      | en                      |               | Zuerst fragen |               |                         |                |                           |                   |           |           |                | f            | 🛓 Neues InPri                                    | vate-Fenster  | S       | TRG+UMS | HALTTA | STE+N |   |
| 1                                            | 0                     | popup          | 3 ×                     | , C           | ), Mikrofon   |               |                         |                |                           |                   |           |           | >              | Zoomen       |                                                  |               |         | -       | 00 %   | +     | 2 |
| 5                                            | 4                     | popup          |                         |               | Zuerst fragen | Zuerst fragen |                         |                |                           |                   |           |           | 5              | Favoriten    |                                                  | S             | TRG+UMS | HALTTA  | STE+O  |       |   |
|                                              | ٩                     | Profile        |                         |               | Bowogungs     | odor Lid      | htsonsoron              |                |                           |                   |           |           | >              | (            | 🕀 Sammlunge                                      | S             | TRG+UMS | HALTTA  | STE+Y  |       |   |
|                                              | Ô                     | Datenschutz,   | Suche und Dienste       | <i>(</i> .    | Für Websites  | die Nutzung   | der Bewegungs- und      | l Lichtsensore | en zulassen               |                   |           |           | ·              | 5<br>↓       | <ul> <li>Uerlauf</li> <li>⊥ Downloads</li> </ul> |               |         |         | ST     | TRG+H |   |
|                                              | 43                    | Darstellung    |                         |               |               |               |                         |                |                           |                   |           |           |                |              |                                                  |               |         |         | S      | TRG+J |   |
|                                              |                       | Randleiste     |                         | Ę             | Benachricht   | tigungen      |                         |                |                           |                   |           |           | >              | 🖽 Apps       |                                                  |               |         |         |        |       | > |
| Start, Startseite und neue<br>Registerkarten |                       |                |                         | Zuerst fragen | Zuerst fragen |               |                         |                |                           |                   |           | 4         | 3 Erweiterung  |              |                                                  |               |         |         |        |       |   |
|                                              | Ē                     | Teilen, kopier | en und einfügen         | Œ             | JavaScript    |               |                         |                |                           |                   |           |           | >              | c            | B Microsoft R                                    | ewards        |         |         |        |       |   |
|                                              | <b>•</b>              | Cookies und    |                         |               | Zugelassen    | ilder >       |                         |                |                           |                   |           |           | q              | 🖗 Leistung   |                                                  |               |         |         |        |       |   |
|                                              |                       | Websitebered   | htigungen               | Ø             | Bilder        |               |                         |                |                           |                   |           |           | ¢              | Drucken      |                                                  |               |         | S       | TRG+P  |       |   |
|                                              | ٦                     | Standardbrow   | vser                    |               | Alle anzeigen |               |                         |                |                           |                   |           |           | 6              | Webaufnah    | STRG+UMSCHALTTASTE+S                             |               |         | STE+S   | S      |       |   |
|                                              | $\overline{\uparrow}$ | Downloads      |                         |               | Popups und    | Umleitun      |                         |                |                           |                   |           |           |                | C Webauswahl |                                                  | S             | TRG+UMS | HALTTA  | STE+X  |       |   |
| 양 Family Safety Zugelassen                   |                       |                |                         |               |               |               |                         |                |                           |                   |           |           |                | 🖄 Teilen     |                                                  |               |         |         |        |       |   |
| R <sup>t</sup> Sprachen                      |                       |                |                         |               | 1 Ergebnis    | _             |                         |                |                           |                   |           |           | ξ              | Auf Seite su | f Seite suchen                                   |               | STRG+   |         | TRG+F  |       |   |
|                                              | Ø                     | Drucker        |                         | Ē             | ] Anzeigen    | DIOC          | kieren (empionien)      |                |                           |                   |           |           | 2              |              | A Laut vorlese                                   | en            | S       | TRG+UMS | HALTTA | STE+U |   |
|                                              |                       | System und L   | eistung                 |               | DIOCKIET      | Block         | kieren                  |                |                           |                   |           | Hinzufugo | n              |              | Weitere Too                                      | bls           |         |         |        |       | > |
|                                              |                       |                |                         |               |               | Kala          | a Walasian kinawa shut  |                |                           |                   |           |           |                | 2 8          | Einstellunge                                     | en            |         |         |        |       |   |
|                                              |                       |                |                         |               |               |               | ie websites hinzugerugt |                |                           |                   |           |           |                |              | <ul> <li>Seitenleiste</li> </ul>                 | ausblenden    | S       | TRG+UMS | HALTTA | STE+# |   |
|                                              |                       |                |                         |               |               | Zula          | ssen                    |                |                           |                   | 6         | Hinzutüge | en             | (            | ?) Hilfe und Fe                                  | eedback       |         |         |        |       | > |
|                                              |                       |                |                         |               |               | C             | [*.]kreis-herford.de    |                |                           |                   |           |           | ۵              |              | Microsoft E                                      | dge schließen |         |         |        |       |   |